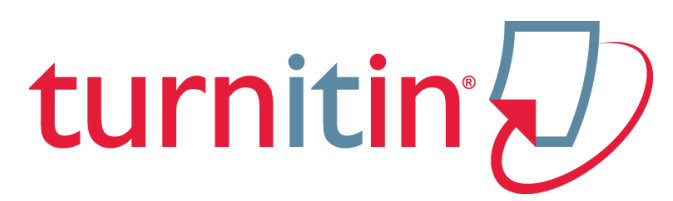

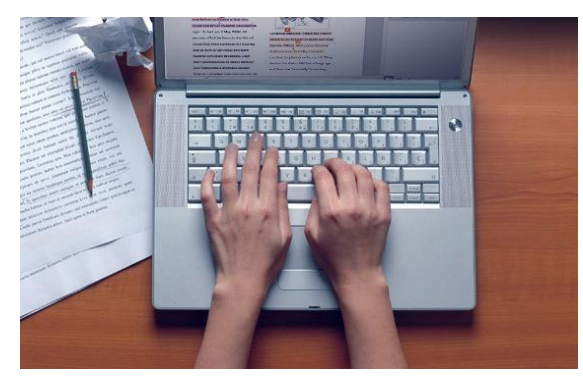

# Nemendakynning

Hafdís Dögg Hafsteinsdóttir upplýsingafræðingur hafdisdh@gmail.com

- útskýringar á því hvað *Turnitin* er og hvernig það virkar
- ... leiðbeiningar hvernig hlaðið er upp verkefni til samanburðar
- ... leiðbeiningar um hvernig lesið er úr niðurstöðum OriginalityCheck (frumleikaprófun)

*Turnitin OriginalityCheck* er hugbúnaður til varnar ritstuldi

- En *Turnitin* er ekki bara notað til að hafa upp á svindlurum og rit-"þjófum"
- Turnitin er ekki síst ætlað til notkunar sem hjálpartæki til að leiðbeina nemendum um hvernig komast megi hjá ritstuldi og hjálpa þeim að skilja hvernig vinna á með heimildir og fella þær inn í verkefnaskrif sín

**OriginalityCheck** ber texta nemenda saman við gagnasafn Turnitin sem inniheldur ...

- milljarðar vefsíðna bæði virkra vefsíðna og vefsíðna sem ekki lengur eru virkar
- yfir 100 milljónir tímaritsgreina í rafrænum gagnasöfnum
  - » einnig gagnasöfn sem íslenskir háskólar eru áskrifendur að
- meira en 220 milljónir nemendaverkefna
  - » þar af eru um 25.000 lokaverkefni í Skemmunni

# Meira en helmingur ritstuldar nemenda er talinn vera úr verkum annarra nemenda!

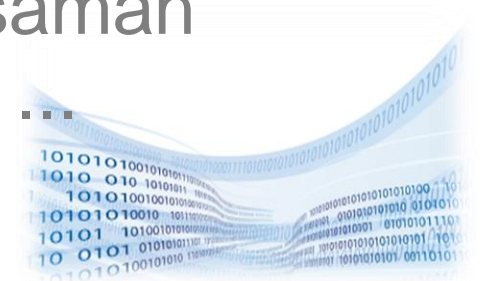

- Verkefni er hlaðið upp í Turnitin
- Kerfið býr til skýrslu sem dregur fram samsvörun milli verkefnis og texta í gagnasafninu
- Skýrslan sýnir í prósentum hvernig verkefni nemandans ber saman við aðrar heimildir
- Turnitin býr til lista yfir heimildir sem samsvörun finnst í milli texta nemandans annars vegar og heimilda í gagnasafninu hins vegar

## "Originality Check" - Frumleikaprófun

- Ef samanburður verkefnis og gagnasafns Turnitin leiðir í ljós samsvörun er ekki hægt að fullyrða að um ritstuld sé að ræða heldur einungis samsvörun á milli texta verkefnis og heimilda í gagnasafni Turnitin
- Það er í höndum hvers kennara fyrir sig að meta hvort um ritstuld er að ræða eða ekki
- Sé t.d. rétt vitnað í heimildir, tilvísanir á réttum stað og heimildaskráning skv. staðli er ólíklegt að um ritstuld sé að ræða – aðeins samsvörun milli texta og heimildar

#### OriginalityCheck™ Preventing Plagiarism

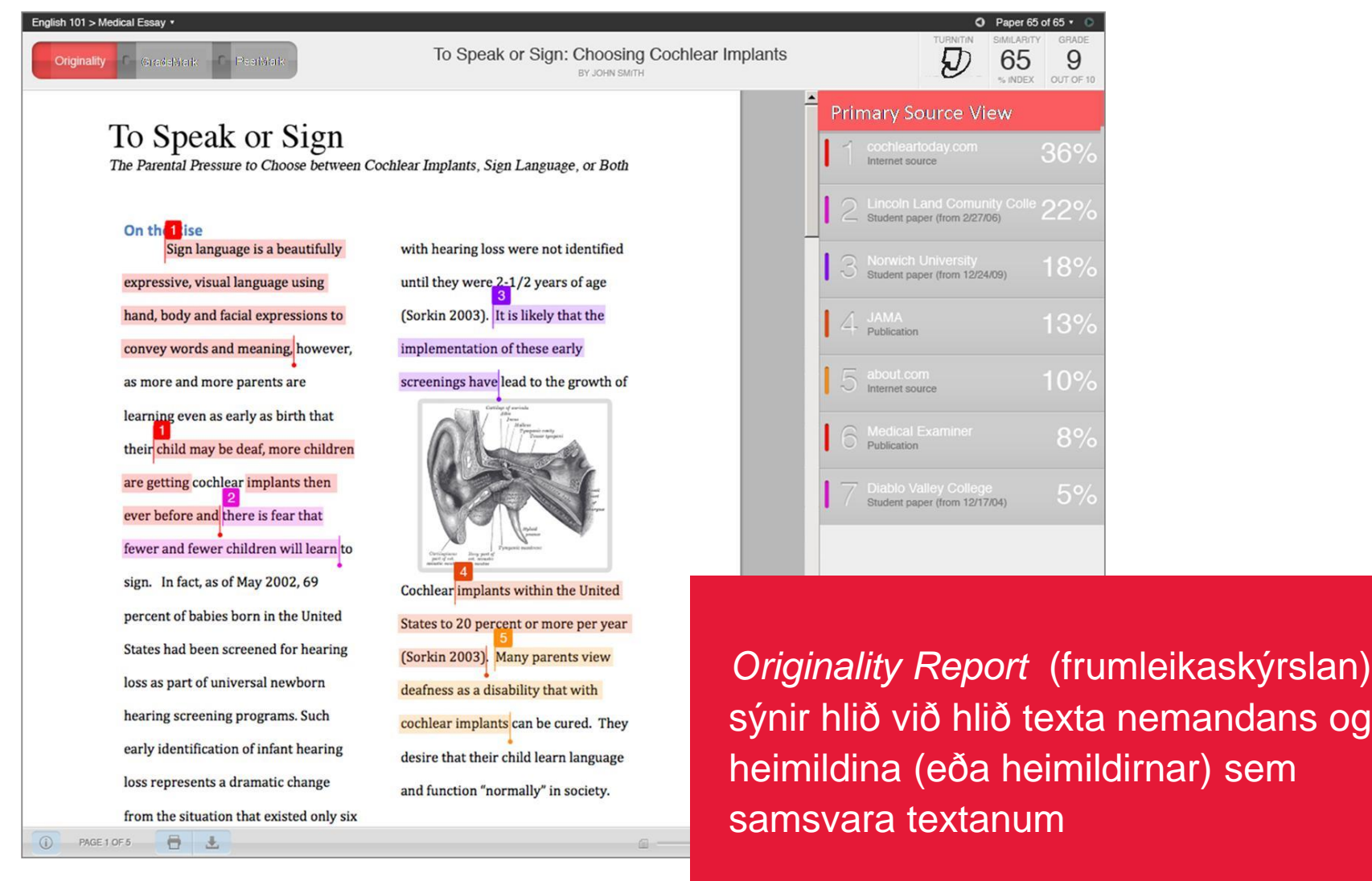

# 1. Að skila inn verkefni

2. Að bíða eftir að skýrslan skili sér (1-5 mínútur endurtekin skil geta tekið allt að 24 tímum)

# 3. Að skoða Originality Report

# 4. Að skoða á mismunandi vegu

- yfirlit yfir samsvörun
- sundurliðun samsvörunar
- síur og stillingar
- útilokun heimilda

turnitin

×

#### Til að geta skilað verkefni inn í *Turnitin* þarf fyrst að smella á viðkomandi námskeið og velja svo réttu verkefnaskilin sem verkefnið á að fara í:

NOW VIEWING: HOME > ADFERDAFRÆDI: SECTION 1

Welcome to your new class homepage! From the class homepage you can see all your assignments for your class, view additional assignment information, submit your work, and access feedback for your papers.

Hover on any item in the class homepage for more information.

Class Homepage

This is your class homepage. To submit to an assignment click on the "Submit" button to the right of the assignment name. If the Submit button is grayed out, no submissions can be made to the assignment. If resubmissions are allowed the submit button will read "Resubmit" after you make your first submission to the assignment. To view the paper you have submitted, click the "View" button. Once the assignment's post date has passed, you will also be able to view the feedback left on your paper by clicking the "View" button.

|            |      | Assignment Inbox: Aðferðafræði                                                  |             |
|------------|------|---------------------------------------------------------------------------------|-------------|
|            | Info | Dates                                                                           | Similarity  |
| Verkefni 1 | 0    | Start 21-Apr-2013 2:08PM<br>Due 28-Apr-2013 11:59PM<br>Post 29-Apr-2013 12:00AM | Submit View |

• Smellið á bláa "Submit" takkann til að skila verkefni

### Að skila verkefni frh.

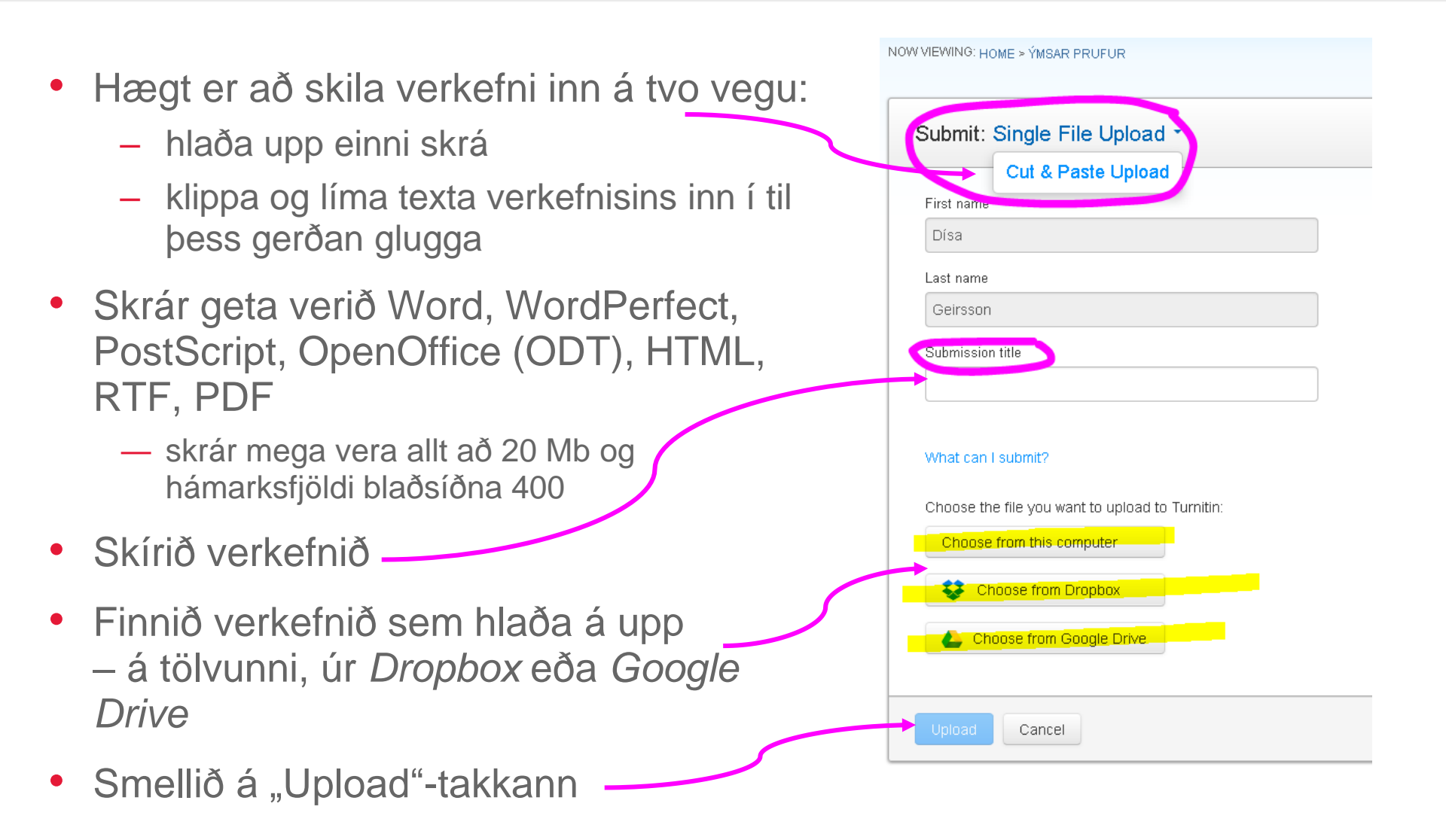

#### Að skila verkefni frh.

- Ný skjámynd birtist með yfirliti yfir texta verkefnisins þar sem hægt að skoða blaðsíður verkefnisins
- Hér má enn hætta við skil
- Smellið á "Confirm"takkann til að staðfesta skil og hlaða upp skjalinu
- « Page 1 » Author: Dísa Geirsson Assignment title: prufa1 Submission title: leiðbeiningar File name: Thesis Guide - Ch6.docx File size: 13.81K Page count: Word count: 261 Character count: 1736 Cancel

Please confirm that this is the file you would like to submit...

 Skilaboð um að upphleðslan hafi tekist (eða ekki) birtast á skjánum

#### Að skila verkefni frh.

 Ný skjámynd gefur til kynna að skilum sé lokið og að sú skjámynd sé rafræn kvittun "Digital receipt"

Congratulations - your submission is complete! This is your digital receipt. You can print a copy of this receipt from within the Document Viewer.

 Einnig er sendur tölvupóstur sem gildir sem kvittun ásamt "Paper ID" númeri

| This is your Turnitin Digital Receipt                           | t Inbox x                      | 3 2 |
|-----------------------------------------------------------------|--------------------------------|-----|
| Turnitin No Reply <noreply@turnitin.com></noreply@turnitin.com> | > 10:55 AM (2 minutes ago) 📩 🔸 | •   |
| a to me 💌                                                       |                                |     |

Dear Jonni Bollason,

You have successfully submitted the file "tilraun" to the assignment "Verkefni 1" in the class "Aðferðafræði" on 06-Sep-2016 10:55AM. Your submission id is 701634120. Your full digital receipt can be downloaded from the download button in your class assignment list in Turnitin or from the print/download button in the document viewer.

Thank you for using Turnitin,

The Turnitin Team

 Rafrænar kvittanir er einnig hægt að nálgast á heimasíðu hvers nemanda í Turnitin (sjá síðar)

#### Heimasíða námskeiðs – virkni takka

- Ef leyft er að skila verkefni oftar en einu sinni þá breytist "Submit" takkinn í "Resubmit" eftir að fyrstu verkefnaskilin hafa verið gerð
- Ef "Submit" takkinn er grár þá eru verkefnaskil ekki leyfð lengur
- Til að skoða verkefni sem skilað hefur verið (þ.e. í upprunalegu formi) – smellið á "View"-takkann

This is your class homepage. To submit to an assignment click on the "Submit" button to the right of the assignment name. If the Submit button is grayed out, no submissions can be made to the assignment. If resubmissions are allowed the submit button will read "Resubmit" after you make your first submission to the assignment. To view the paper you have submitted, click the "View" button. Once the assignment's post date has passed, you will also be able to view the feedback left on your paper by clicking the "View" button.

# Heimasíða námskeiðs – yfirlit eftir skil

 Eftir að verkefni hefur verið skilað í námskeiði lítur verkefnissíðan einhvern veginn svona út:

| Assignment Inbox: Aðferðafræði |      |                                                                                 |                  |  |
|--------------------------------|------|---------------------------------------------------------------------------------|------------------|--|
|                                | Info | Dates                                                                           | Similarity       |  |
| Verkefni 1                     | ٠    | Start 21-Apr-2013 2:08PM<br>Due 28-Apr-2013 11:59PM<br>Post 29-Apr-2013 12:00AM | 5% Resubmit View |  |

- Hér er sést að samanburður hefur þegar farið fram í "Verkefni 1"
- Samanburðurinn með viðk. verkefni og Turnitingagnasafninu er 5%
- Til að skoða "Originality Report" er smellt á prósentutöluna – skýrslan opnast í nýjum vafraglugga (sjá hér aðeins síðar)

## Heimasíða námskeiðs – yfirlit eftir skil

- "View" takkinn verður virkur og þar hægt að skoða skjalið sem hlaðið var upp til skila í viðk. verkefni
- Einnig verður "Download" takkinn virkur
   Þar er nú hægt að sækja skjalið á því formi sem hlaðið var upp upprunalega, á PDF formi og hægt að sækja rafræna kvittun fyrir skilum viðk. verkefnis

![](_page_14_Figure_3.jpeg)

#### Rafræn kvittun fyrir skilum verkefnis

- Rafræn kvittun fyrir skilum verkefnis er sérstaklega mikilvæg vegna skila lokaverkefna
- Skila þarf kvittun í einhverju formi með prentuðum eintökum lokaverkefnis þegar þeim er skilað á pappírsformi

| Your digital re                                           | ceipt                                                                         |
|-----------------------------------------------------------|-------------------------------------------------------------------------------|
| This receipt acknowledges t<br>regarding your submission. | hat Turnitin received your paper. Below you will find the receipt information |
| Paper ID                                                  | 322766970                                                                     |
| Paper title                                               | Verkefni 1 SJ                                                                 |
| Assignment title                                          | Verkefni 1                                                                    |
| Author                                                    | Steinunn Jónasdóttir                                                          |
| E-mail                                                    | steinunnjonasar@outlook.com                                                   |
| Submission time                                           | 21-Apr-2013 03:08PM                                                           |
| Total words                                               | 3398                                                                          |
| First 100 words of your sub                               | mission                                                                       |
| Efnisyfirlit Formáli                                      |                                                                               |
|                                                           |                                                                               |
|                                                           |                                                                               |

#### Vistun samanburðarskýrslu á PDF formi

- Farið á síðu viðk. námskeiðs
- Smellið á prósentutölu við hlið viðk. verkefnis og samanburðarskýrslan opnast í nýjum glugga
- Smellið á prentaratáknið neðst í vinstra horni skjásins til að hala niður skýrslunni á PDF formi
- Veljið "Download PDF of current view for printing" (niðurhal getur tekið smástund)
- Vistið skýrsluna og/eða sendið kennara í tölvupósti

![](_page_16_Picture_7.jpeg)

![](_page_16_Picture_8.jpeg)

Verkefnið birtist í nýjum vafraglugga sk. "Document Viewer"

- vinstra megin er verkefnið þar sem litaður er sá texti sem samsvarar efni í gagnasöfnunum – mismunandi litur fyrir mismunandi gagnasöfn
- hægra megin er listi yfir gagnasöfnin sem innihalda efni sem samsvara textanum í verkefninu

![](_page_17_Picture_4.jpeg)

![](_page_17_Figure_5.jpeg)

## "Originality Check" skýrsla - dæmi

turnitin

| Aðferðafræði Verkefni 1 - DUE 28-Apr-2013 •                                                                                                    |                                                                                                    | What's | New                              |                                   |                  |
|----------------------------------------------------------------------------------------------------|----------------------------------------------------------------------------------------------------|--------|----------------------------------|-----------------------------------|------------------|
| Originality C GradeMark C PeerMark                                                                                                    | Verkefni 1 SJ<br>by steinunn jónasdóttir                                                                                                    | tu     | rnitin 🕖                         | 5%                                | OUT OF 0         |
| <ol> <li>Jafnrétti karla og kvenna.</li> <li>Að tryggja að konur tækju fullan þátt í alhli<br/>konur bæru ábyrgð og væru mikilvægar fyr<br/>landaheimshluta og á alþjóðasviði.</li> </ol> | ða þróunarátaki. Einkum með því að leggja áherlsu á að<br>ir fjárhagslega og menningarlega þróun innan einstakra                                           |        | Match Over                       | view                              | 3%               |
| <ol> <li>Að viðurkennt verði mikilvægi aukins fram<br/>Til að árétta þessi markmið voru á árinu valin eir<br/>Guðnadóttir, 1985, bls. 14-15).</li> </ol>                                  | lags kvenna til að bæta sambúð ríkja og efla heimsfrið.<br>1kunnarorðin: Jafnrétti-þróun-friður. (Jónína Margrét                                           |        | 2 www.krfi.i                     | s<br>rce                          | 1%               |
| Upp úr þessu komust málefni kvenn<br>stofnuð kvennasamtök um kvennaárið, þar a                                                                                                    | a í sviðsljósið sem aldrei fyrr. Hér á landi voru<br>á meðal Kvenfélagasamband Íslands,                                                                    |        | 3 Submitte<br>Student pap        | d to University<br><sup>ber</sup> | 1%               |
| vennrettindafelag Islands og Rauðsokkuhr<br>eins og fram hefur komið. Rauðsokkuhreyfi<br>Menntaskólann í Reykjavík af konum sem                                                           | reyfingin sem var stofnuð af erlendri fyrirmynd<br>ngin <mark>var</mark> stofnuð á túninu <mark>fyrir</mark> utan<br>mættu í verkalýðsgönguna bann 1 maí í |        | 4 eng.felag                      | gsmalaradune                      | <1%              |
| fagurrauðum sokkabuxum. Rauðsokkur vor<br>stjórnuðu þær útvarpsþáttum sem fjölluðu u                                                                                                    | u öflugar í jafnréttisbaráttunni og árið 1972<br>m barneignir, getnaðarvarnir, fóstureyðingar og                                                           |        | 5 is.wikiped                     | dia.org                           | <1%              |
| fleira. Þættirnir báru nafnið "Ég er forvitin r<br>hitamál þarna á ferð. Út frá því kom út regla<br>málafni kvanna(Rósa Biörk Brymiálfodóttir                                             | rauð" og féllu þeir í misgóðan jarðveg enda mikil<br>uleg útgáfa blaðsins Forvitin rauð, sem fjallaði um<br>2005b bla 22)                                  |        | <ul> <li>Internet sou</li> </ul> | irce                              | -170             |
| Stærsti atburðurinn á kvennaárinu v                                                                                                    | ar hugmynd sem kom frá Rauðsokkum um að                                                                                                    |        |                                  | Text Oct                          | Papart           |
|                                                                                                    | PAGE: 4 UP 12                                                                                                    | 4      |                                  | Text-Only                         | report<br>zotero |

- Hér sést að mesta samsvörunin er með heimild sem vistuð er í Skemnunni um 3%
- Litir og númer í verkefninu samsvara litum og númerum í heimildayfirlitinu hægra megin á skjánum
- Hægt er að filtra (útiloka) textahluta til samsvörunar með því að smella á trektina t.d. heimildaská, beinar tilvitnanir og "litla samsvörun" s.s. 3-4 orð

Hafdís Dögg Hafsteinsdóttir hafdisdh@gmail.com

#### Samsvörun við eigið verkefni

- Samkvæmt reglum APA skal hvert verkefni sem skilað er vera einstakt
- Öll endurnýting verkefna, hvort heldur er innan námskeiðs, milli námskeiða eða milli námsbrauta er óheimil, nema annað sé tekið fram
- Stundum fær nemandi leyfi til að fresta lokaverkefni eða skipta því á tvær annir.
  - Ef nemandi hefur þannig t.d. hlaðið verkefni sínu upp í Turnitin á haustönn og vorönn þá fær hann samsvörun við "sjálfan sig"
  - Hafi nemandi leyfi fyrir þessu getur kennari útilokað fyrra verkefni nemanda í yfirlestri sínum og látið kerfið endurreikna prósentu fyrir samsvörun
- Ath.! Vinni tveir eða fleiri nemendur verkefni saman skal alltaf hinn sami hlaða verkefninu upp í Turnitin – annars er hætt á að fá samsvörun

Hafdís Dögg Hafsteinsdóttir hafdisdh@gmail.com

Turnitin raðar prósentum samsvörunar á litaskala

- blár engin samsvörun
- grænn 0-24% samsvörun
- gulur 25-49% samsvörun
- appelsínugulur 50-74% samsvörun
- rauður 75-100% samsvörun

#### Enginn kennari fer eingöngu eftir prósentutölu úr Turnitin við mat á verkefni

#### Það er í höndum hvers kennara fyrir sig að meta hvort um ritstuld sé að ræða!

#### "Originality Check" – að betrumbæta

- Ef samsvörun milli verkefnis og heimildar í Turnitingagnasöfnunum er mikil t.d. í óbeinni tilvitnun, en rétt er vísað til heimildar þá þarf að betrumbæta tilvitnunina
- T.d. má umorða tilvitnunina betur, ekki er nóg að breyta t.d. "og" í "einnig" eða "ásamt"
  - í óbeinni tilvitnun þarf að umorða þannig að textinn sé nemandans en hugmyndin tilheyri heimildinni
  - sé það ekki mögulegt verður að nota beina tilvitnun og setja inn í gæsalappir
- Kennari gæti gert athugasemdir þar sem nemandi púslar saman textum nokkurra heimilda og umorðar lítið sem ekkert en vísar þó rétt til heimilda – enda er þar um að ræða lítið sem ekkert frá brjósti viðkomandi nemanda og gefur til kynna léleg vinnubrögð

# Notkunarleiðbeiningar á turnitin.com

Ray Huang | User Info | Messages | Instructor ▼ | English ▼ | Feedback Forum | Help | Logbut

- Hjálp í forritinu (fín hjálp <sup>©</sup>) eða á http://turnitin.com/en\_us/support/helpcenter
- Myndskeið og greinar
  - t.d. leiðbeiningar um verkefnaskil
     <u>http://www.turnitin.com/en\_us/training/student-</u> training/submitting-a-paper
  - myndskeið m.a. um verkefnaskil
     <u>http://www.turnitin.com/en\_us/training/student-</u> training

![](_page_23_Picture_0.jpeg)